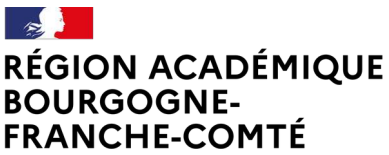

Liberté Égalité Fraternité Délégation régionale au numérique pour l'éducation

# Guide ÉCLAT-BFC Service Messagerie – modération des messages 23/04/2024

### 1. Contexte

Dans le cadre de la sécurisation des échanges de messages dans l'ENT ÉCLAT-BFC, il est nécessaire d'assurer une surveillance proactive des messages, ainsi qu'une capacité de mise en quarantaine des écrits à des fins d'analyse et de prise de dispositions sur leur caractère délictueux.

Le service de messagerie dispose à cet effet d'une fonctionnalité de <u>modération</u> associée à tous les messages diffusés dans l'ENT. Elle fait appel

- à chaque usager qui peut alerter à tout moment sur un contenu jugé litigieux,
- et à des modérateurs (une ou plusieurs personnes peuvent disposer de ce statut) qui peuvent agir sur le contenu signalé.

# 2. Principe

Le principe est une modération a posteriori :

Dès le signalement d'un message par un utilisateur, son contenu et le fil de discussion associée est retiré de la visibilité et de la consultation de tous les destinataires, et une notification automatique est adressée à toutes les personnes ayant un statut de modérateur dans le service de messagerie.

Le modérateur peut alors exercer son rôle d'analyse des contenus pour laisser bloquer le fil de discussion ou bien, en l'absence de justification liée à cette alerte, réactiver sa visibilité par les différents destinataires.

# 3. Signaler un contenu abusif

Tous les usagers de l'ENT, qui ont le droit de messagerie interne (c'est-à-dire le droit permettant de créer un message au sein du service Messagerie de l'ENT en étant connecté en ligne à l'ENT), ont la possibilité de signaler un contenu jugé litigieux. Ce signalement peut être exercé à tout moment.

Rappel des droits d'un utilisateur disposant des droits « messagerie interne » :

- accéder au service de messagerie interne,
- créer un message (discussion ou information),
- répondre à un message,

- signaler un message comme abusif,
- supprimer un message de sa boite de réception.

#### L'utilisateur dispose d'un bouton « signaler » dans son interface de gestion des messages :

| X MENU                 |      |               |                                            |
|------------------------|------|---------------|--------------------------------------------|
|                        | ≝ () | Messagerie    | *                                          |
| 🚦 Accueil              |      |               | m Supprimer Ranger Signaler Plus           |
| 🞽 Messagerie •         |      |               |                                            |
| 👖 Bureautique en ligne |      | 🚖 Reçus (208) |                                            |
|                        |      | 😴 Envoyés     | RE : Vacances apprenantes - printemps 2024 |
| Rubriques              |      | Brouillons    |                                            |
| 🔯 Administration       |      | 💼 Corbeille   | A                                          |

#### en cliquant, l'utilisateur voit ce message pour confirmer son signalement :

| Ariar    | ie LOYER 生也            | Me        | Signalement d'un abus ×                                                                                                    | Retour        |
|----------|------------------------|-----------|----------------------------------------------------------------------------------------------------|---------------|
|          | Accueil                |           | Si vous estimez que les messages échangés dans le cadre de cette discussion ont un caractère                                                  | r un message  |
| <b>×</b> | Messagerie             |           | abusif, vous pouvez effectuer un signalement afin que l'équipe de modération procède à une relecture des échanges. 1 sur 6                    | > 0           |
|          | Cahier de textes       |           | En attendant la décision des modérateurs, plus aucun message ne peut être ajouté au fil de la                                                 |               |
| 23       | Classeur pédagogique   | S Fnv     | unscussion.                                                                                                    |               |
|          | Absences               | Bro       |                                                                                                    | ux            |
| H        | Évaluations            | 💼 Cor     |                                                                                                    |               |
| 8        | Carnet de liaison      | Arcl      | Signaler cette discussion comme abusive                                                                                                    |               |
| đ        | Bureautique en ligne   | Aiouter   | Eleve tu)                                                                                                    | Repondre      |
| m        | Moodle                 | Allouters | Bonjour,                                                                                                    |               |
| pui      | S                      |           |                                                                                                    |               |
| Ariar    | ne LOYER               | Mes       | sagerie                                                                                                    | Retour        |
|          | Accueil                |           | Rédige                                                                                                    | er un message |
|          | Messagerie             |           | 🗂 Supprimer 📲 Ranger Plus 👻 1 sur 6 🔇                                                                                                    | > 0           |
| 6        | Cahier de textes       | 🚖 Reçu    | JS (4)                                                                                                    |               |
|          | Classeur pédagogique   | 🗹 Envo    | <sup>yés</sup> Tirre d'un message pouvant avoir un contenu litigie                                                                            | ux            |
|          | Absences               | 💼 Brou    |                                                                                                    |               |
| 11       | Évaluations            | 💼 Corb    | eille                                                                                                    |               |
| 8        | Carnet de liaison      | Archi     | ives : MATHON Vincent                                                                                                    | 17:21         |
| 0        | Bureautique en ligne   | Ajouter   | un dossier Le contenu est en cours de modération                                                                                              |               |
| m        | Moodle                 |           |                                                                                                    |               |
|          | Rubriques              |           | 1 nouveau message                                                                                                    |               |
| ÷        | Établissement          |           | Modération messagerie                                                                                                    | n lu 17:24    |
| +        | Services établissement |           | Une participation à cette discussion a été signalée comme abusive, le 23/04/2024 à 17:24. Cette discussion est par<br>en cours de modération. | conséquent    |
| ÷        | Services personnels    |           |                                                                                                    |               |

Remarque : Un utilisateur ne peut pas signaler des messages issus de notifications

- les messages automatiques de notification envoyés par l'ENT (exemple confirmation de réponse à un formulaire/Vote...),
- · les messages diffusés depuis le service « Communication ciblée »,

• les messages issus d'une source externe de message (fonctionnalité totalement désactivée dans le contexte actuel).

Quand un usager signale un contenu jugé abusif,

- toutes les contributions au fil de discussion sont immédiatement masquées pour tous les destinataires.
- Les modérateurs sont avertis du signalement par un message dans leur service messagerie.
- Les modérateurs conservent la visibilité sur la totalité des messages contenus dans le fil de discussion

### 4. Gérer la modération d'un contenu signalé

Important :

Pour gérer la modération d'un message signalé, le compte personnel doit avoir été déclaré dans le service messagerie de l'ENT avec un rôle Modérateur de messagerie. (voir chapitre 5)

Il est nécessaire au sein de l'établissement d'avoir défini plusieurs comptes d'utilisateurs ayant un rôle « Modérateur de messagerie », afin d'exercer le plus rapidement possible la responsabilité sur un contenu jugé litigieux.

Par exemple : <u>définir dès le début de l'année scolaire</u> le compte personnel de chaque personnel de direction, conseiller principal d'éducation, et potentiellement référent numérique, pour assurer un analyse rapide et une réponse adéquate à un signalement.

Un compte disposant d'un rôle « modérateur de messagerie » disposera dans son service messagerie du dossier Modération.

| ×                      | MENU                       |     | Rechercher un élève ou une classe ou un groupe        |    |                      |                                              |                                         |  |  |
|------------------------|----------------------------|-----|-------------------------------------------------------|----|----------------------|----------------------------------------------|-----------------------------------------|--|--|
| Léandro DELCASSE 🗕 🗄 😃 |                            | 圭 心 | <b>Rechercher sur l'objet des messages uniquement</b> |    |                      |                                              | nent                                    |  |  |
|                        | Accueil                    |     |                                                       |    | Π.                   | Afficher • Trier par • 👘 Supprime            | r Ranger Plus -                         |  |  |
|                        | Messagerie                 |     |                                                       |    |                      | and an and a subburne                        | ·                                       |  |  |
|                        | Cahier de textes           |     | S Reçus                                               |    | Tou                  | s los mossarios et los brouillons do rénonse | sons actività denuis 360 iours, sero    |  |  |
|                        | Absences                   |     | ≪/ Envoyés                                            |    | dossiers personnels. |                                              |                                         |  |  |
| 14                     | Évaluations                |     | Brouillons                                            |    |                      |                                              |                                         |  |  |
| 0                      | Carnet de liaison          |     | Modération                                            |    |                      | Messagerie ENT                               | Notification - Mise en ligne d'un l     |  |  |
| n                      | Bureautique en ligne       | -   | Corbeille                                             | 11 |                      |                                              | AND AND AND AND AND AND AND AND AND AND |  |  |
| 1 3 4 4 A              | - Jureaurique en righte    |     | Archives                                              | 1  |                      | Messagerie ENT                               | Noulication - Mise en ligne d'un l      |  |  |
| m                      | Moodle                     |     | Anti-harcèlement (3)                                  | 8  |                      | DELCASSE L., DUMAS Cléa (2)                  | Bonjour                                 |  |  |
|                        | Rubriques                  |     | Alouter un dossier                                    |    |                      |                                              | [Classe 3A]                             |  |  |
| ۵                      | Administration             |     | Providence of the second second                       |    | -                    | Messagerie ENT                               | Invitation à confirmer : Réunion        |  |  |
|                        | Gestion de l'établissement |     |                                                       |    |                      | Messagene EMI                                | invitation a comment Neumon             |  |  |

Vue d'un compte personnel de principal de collège ayant ce rôle configuré :

### En cas de signalement, le modérateur voit une notification sur sa page d'accueil :

| ×    | MENU                       | 🕥 Rechercher un élève ou une classe ou un groupe                                         |                |
|------|----------------------------|------------------------------------------------------------------------------------------|----------------|
| Léan | dro DELCASSE 芋 也           | Derniers messages Accéder à la messagerie                                                | Actu           |
|      | Accueil                    | Vous n'avez pas de nouveau message.                                                      |                |
| -    | Messagerie                 |                                                                                          |                |
| đ    | Cahier de textes           | Moderation de la discussion : "Tirre d'un message pouvant<br>avoir un contenu litigieux" | Les I          |
| *    | Absences                   | Moderation messagene 17:24                                                               | Tous<br>vous   |
| M    | Évaluations                | Accéder à l'aranda                                                                       | () il          |
| େ    | Carnet de liaison          | Prochains evenements                                                                     |                |
| , 1  | Bureautique en ligne       | Votre agenda personnel ne contient aucun évènement à venir.                              | L'Ald          |
| m    | Moodle                     |                                                                                          | Le jo          |
|      | Rubriques                  |                                                                                          | () il          |
| •    | Administration             |                                                                                          |                |
| ¢    | Gestion de l'établissement |                                                                                          |                |
| +    | Établissement              |                                                                                          | Bienv<br>les d |

### Et le dossier Modération dans le service messagerie contient un nouveau signalement :

| X MENU |                            |     | Rechercher un élève ou une classe ou un groupe |    |                                                                                                    |  |  |
|--------|----------------------------|-----|------------------------------------------------|----|----------------------------------------------------------------------------------------------------|--|--|
| Léan   | dro DELCASSE               | ± U | Messagerie                                     |    | Q Rechercher sur l'objet des messages uniquemen                                                                                                    |  |  |
|        | Accueil                    |     |                                                |    | • Afficher • Trier par • 📅 Supprimer                                                                                                    |  |  |
|        | Messagerie                 |     |                                                |    | The second second secon |  |  |
| đ      | Cahier de textes           |     | 🚖 Reçus                                        |    |                                                                                                    |  |  |
| *      | Absences                   |     | 🦪 Envoyés                                      |    | dossiers personnels.                                                                                                    |  |  |
|        | Évaluations                | l l | Brouillons                                     |    |                                                                                                    |  |  |
|        |                            |     | Modération (1)                                 |    | Messagerie ENT                                                                                                    |  |  |
| 0      | Carnet de liaison          |     | 💼 Corbeille                                    |    |                                                                                                    |  |  |
| đ      | Bureautique en ligne       |     | Archives                                       |    | Messagerie ENT                                                                                                    |  |  |
| m      | Moodle                     |     | 📄 Anti-harcèlement (3)                         | 12 |                                                                                                    |  |  |
|        | Rubriques                  |     | Alouter up dogrier                             |    |                                                                                                    |  |  |
| ٠      | Administration             |     | Ajoucer bit dossier                            |    |                                                                                                    |  |  |
|        | Gestion de l'établissement |     |                                                |    |                                                                                                    |  |  |
| +      | Établissement              |     |                                                |    |                                                                                                    |  |  |
| +      | Services établissement     |     |                                                |    |                                                                                                    |  |  |

#### en accédant à ce dossier :

| t 1 | .éan | dro DELCASSE 三 し              | Messagerie                                                                                                    | Q Rechercher sur l'objet des messages uniquement Rechercher          | Rédiger un message |
|-----|------|-------------------------------|----------------------------------------------------------------------------------------------------|----------------------------------------------------------------------|--------------------|
| E   | ==   | Accueil                       |                                                                                                    | Trier par * Plus *                                                   | 1-1sur1 ( ) 🚳      |
|     |      | Messagerie                    | Recus                                                                                                    |                                                                      |                    |
|     |      | Cahier de textes              | A Favoués                                                                                                    | Modération messa Modération de la discussion : "Tirre d'un messa ENT | ) 17:24            |
|     |      | Absences                      | <pre> envoyes</pre>                                                                                                    |                                                                      |                    |
|     |      | Évaluations                   | Brouillons                                                                                                    |                                                                      |                    |
|     |      | Lindulons                     | Modération (1)                                                                                                    |                                                                      |                    |
|     |      | Carnet de liaison             | Corbeille                                                                                                    |                                                                      |                    |
|     | ٥    | Bureautique en ligne          | Archives :                                                                                                    |                                                                      |                    |
| 1   | m    | Moodle                        | 💼 Anti-harcèlement                                                                                                    |                                                                      |                    |
|     |      | Rubriques                     | Ajouter un dossier                                                                                                    |                                                                      |                    |
|     | ¢    | Administration                | Contraction of the second second seco |                                                                      |                    |
|     |      | Gestion de<br>l'établissement |                                                                                                    |                                                                      |                    |

#### on dispose des détails du signalement pour modération

| t  | Léan | dro DELCASSE 🚈 Ů              | Messagerie                                                                                                    | Retour                                                                                                    |  |  |  |  |  |
|----|------|-------------------------------|----------------------------------------------------------------------------------------------------|----------------------------------------------------------------------------------------------------|--|--|--|--|--|
| I. |      | Accueil                       |                                                                                                    | Rédiger un message                                                                                                    |  |  |  |  |  |
|    |      | Messagerie                    |                                                                                                    | Plus - 1 sur 1 < ) 🔯                                                                                                    |  |  |  |  |  |
|    |      | Cahier de textes              | Recus                                                                                                    |                                                                                                    |  |  |  |  |  |
|    |      | Absences                      | 😴 Envoyés                                                                                                    | Modération de la discussion : "Tirre d'un message                                                                                      |  |  |  |  |  |
|    | ы    | Évaluations                   | Brouillons                                                                                                    | pouvant avoir un contenu litigieux"                                                                                                    |  |  |  |  |  |
| 5  |      | Carnet de liaison             | () Modération (1)                                                                                                    | pouvant avoir an contena hagicax                                                                                                    |  |  |  |  |  |
| 5  | ٥    | Bureautique en ligne          | 💼 Corbeille                                                                                                    | Modération messagerie Nonlu 17:24                                                                                                    |  |  |  |  |  |
| 1  | m    | Moodle                        | Archives :                                                                                                    | La discussion suivante a été signalée comme abusive nar LOVER Ariane la 23/04/2024 à 17:24. En tant que modérateur, vous               |  |  |  |  |  |
|    |      | Rubriques                     | 📄 Anti-harcèlement                                                                                                    | ètes invité à prendre connaissance de la discussion à partir du lien suivant Tirre d'un message pouvant avoir un contenu<br>litteleux. |  |  |  |  |  |
|    | ۵    | Administration                | Ajouter un dossier                                                                                                    |                                                                                                    |  |  |  |  |  |
| t  |      | Gestion de<br>l'établissement | a Constant of a constant of the line of the line of th |                                                                                                    |  |  |  |  |  |

et le modérateur peut ainsi décider :

- soit de confirmer le signalement en cliquant sur le bouton « Fermer la discussion ».
- soit d'annuler le signalement en cliquant sur le bouton « Rouvrir la discussion ».
   Cette annulation permet la réouverture des accès à tous les échanges pour tous les participants.

#### Attention :

La fermeture de la discussion masque définitivement tous les échanges de la discussion, y compris pour les modérateurs.

Ne fermez pas une discussion si vous souhaitez garder un accès aux contenus signalés.

=> Vous pouvez n'effectuer aucune action et garder l'échange « En cours de modération ». Vous pouvez ainsi continuer à consulter les contenus du message en tant que modérateur. Pour les autres participants, les contenus restent masqués.

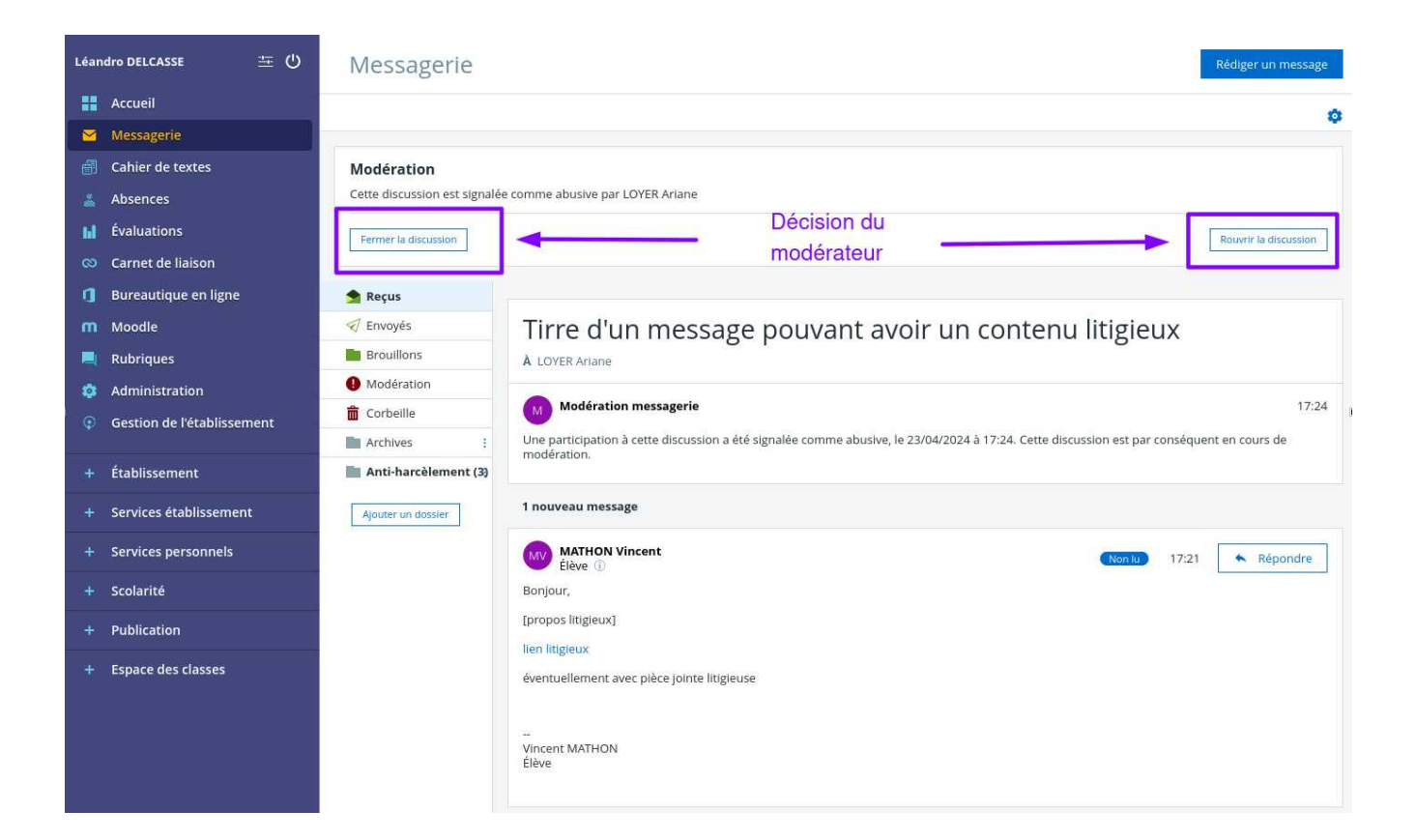

# 5. Comment attribuer le rôle modérateur ?

Attribuer à l'ensemble des personnes ayant un profil commun (ex : personnel de direction)

Cette action se fait une fois en se connectant avec un compte « Administrateur ».

On accède à la liste des services après choix de l'item « Administration » dans le menu gauche.

On recherche le service « Messagerie » et on clique sur l'icône « crayon » qui permet de modifier la configuration du service.

| admin aldebaran ニ (リ                     | Administration                                                 | Vous êtes ici : Gestion portial > Services > Liste des services |                                         |                         |              |                                                                                                    |
|------------------------------------------|----------------------------------------------------------------|-----------------------------------------------------------------|-----------------------------------------|-------------------------|--------------|----------------------------------------------------------------------------------------------------|
| 🚦 Accueil                                | Services<br>Liste des services                                 |                                                                 |                                         |                         |              | Nouvea                                                                                                    |
| 🛛 Messagerie 📍                           | Gestion des regroupements<br>Importer les identifiants Pronote | Intitulé<br>Gestion page d'accueil                              | Type SSO<br>Pas de SSO ou SSO Standard  | Anonyme                 | Interne<br>X | Actions                                                                                                    |
| Cahier de textes                         | Page d'accueil                                                 | Messagerie                                                      | Pas de SSO ou SSO Standard Pour modifie | r les paramètres du ser | vice, clique | r ici -> 💋                                                                                                    |
| 🎎 Absences                               | Traces                                                         | Moodle                                                          | Pas de SSO ou SSO Standard              |                         | ×            | 111 62                                                                                                    |
| LI Évaluations                           | Site de formation                                              | Observations                                                    | Pas de SSO ou SSO Standard              |                         | x            |                                                                                                    |
|                                          | Export MEN                                                     | Porte-documents                                                 | Pas de SSO ou SSO Standard              |                         | x            |                                                                                                    |
| Carnet de liaison                        | Absences                                                       | Préférences                                                     | Pas de SSO ou SSO Standard              |                         | ×            |                                                                                                    |
| <ol> <li>Bureautique en ligne</li> </ol> | Observations                                                   | Publipostage                                                    | Pas de SSO ou SSO Standard              |                         | x            |                                                                                                    |
| Moodle                                   | Sanctions et punitions                                         | Punitions                                                       | Pas de SSO ou SSO Standard              |                         | ×            | 1                                                                                                    |
| in moune                                 | Accès portail                                                  | Réservation de ressources                                       | Pas de SSO ou SSO Standard              |                         | х            | 🖹 🥔                                                                                                    |
| Rubriques                                | SMS<br>Messagerie                                              | Rubriques                                                       | Pas de SSO ou SSO Standard              |                         | ×            | 1                                                                                                    |
| 🔅 Administration                         | meanageme                                                      | Sanctions                                                       | Pas de SSO ou SSO Standard              |                         | ×            | 1                                                                                                    |
| Gestion de l'établissement               |                                                                | SMS                                                             | Pas de SSO ou SSO Standard              |                         | х            | A 100 - 100 - 1 |
|                                          |                                                                | Stages                                                          | Pas de SSO ou SSO Standard              |                         | ×            | 1                                                                                                    |
| + Établissement                          |                                                                | Statistiques                                                    | Pas de SSO ou SSO Standard              |                         | х            | 1                                                                                                    |
|                                          |                                                                | Tableau de bord                                                 | Pas de SSO ou SSO Standard              |                         | х            | (ii) 62                                                                                                    |
| + Services établissement                 |                                                                | << premier < précédent 1 2 suivant > demier >:                  | 20 v                                    |                         |              |                                                                                                    |
| + Services personnels                    |                                                                | Classement                                                      | par ordre alphabétique                  |                         | 0            |                                                                                                    |

#### On sélectionne l'onglet « Accès population »

Dans l'encadré « Ajouter des accès », indiquer :

- Rôle : Modérateur de messagerie
- Cible : établissement(s) du site courant
- Profil : Non enseignant
- Fonction : Direction

#### Cliquer sur « Ajouter les accès » puis sur « Valider ».

| Administration                                                                                                    | Vous étes ici : Gestion portail > Services > I                                                        | Modifier un service                                                                                                    |                      |          |                     |                    |                   |
|----------------------------------------------------------------------------------------------------|----------------------------------------------------------------------------------------------------|----------------------------------------------------------------------------------------------------|----------------------|----------|---------------------|--------------------|-------------------|
| Services                                                                                                    | Retour Messagerie                                                                                     |                                                                                                    |                      |          |                     |                    |                   |
| Liste des services<br>Gestion des regroupements<br>Importer les identifiants Pronote                                                                                             | Informations générales Accès                                                                          | population Accès utilisateur                                                                                                    |                      |          |                     |                    |                   |
| Quotas<br>Page d'accuell<br>Traces<br>Site de formation<br>Évaluations<br>Export MEN<br>Absences<br>Observations<br>Sanctions et punitions<br>Accès portail<br>SMS<br>Messagerie | [-]Ajouter des accès<br>Rôle @<br>Cible<br>Établissement<br>Profil<br>Fonction<br>Discipline de poste | Modérateur de messagerie     v               Etablissement(s) du site courant          Usite de personnaisée d'atablissements         Usite de propes          Oucpes          Oucpes         Oucpes         O | <b>v</b><br><b>v</b> | 2        |                     | 3                  | Ajouter les accès |
|                                                                                                    | Récapitulatif des droits d'accès                                                                      |                                                                                                    |                      |          |                     |                    |                   |
|                                                                                                    | Cible                                                                                                 | Profil                                                                                                    | Matière enseignée    | Fonction | Discipline de poste | Rôle               | Actions           |
|                                                                                                    | Collège Aldébaran Ref (0991115)                                                                       | Enseignant                                                                                                    |                      |          |                     | Messagerie interne | ×                 |
|                                                                                                    | Collège Aldébaran Ref (0991115)                                                                       | Élève                                                                                                    |                      |          |                     | Messagerie interne | ×                 |
|                                                                                                    | Collège Aldébaran Ref (0991115)                                                                       | Parent                                                                                                    |                      |          |                     | Messagerie interne | ×                 |
|                                                                                                    | Collège Aldébaran Ref (0991115)                                                                       | Non enseignant                                                                                                    |                      |          |                     | Messagerie interne | ×                 |
|                                                                                                    | Collège Aldébaran Ref (0991115)                                                                       | Autre                                                                                                    |                      |          |                     | Messagerie interne | X.                |
|                                                                                                    |                                                                                                    |                                                                                                    |                      |          |                     |                    | 4 Valider         |

Cette action permet d'associer, en une seule action, le rôle à un ensemble de personnes, et surtout de constituer un paramétrage qui sera reproduit automatiquement lors de l'année scolaire suivante.

### Attribuer à une personne de l'établissement

Cette action se fait en se connectant avec un compte « Administrateur ».

#### On accède à la liste des services après choix du menu « Administration » On recherche le service « Messagerie » et on clique sur l'icône « crayon » qui permet de modifier la configuration du service.

| admin aldebaran                          | () Administration                 | Vous êtes ici : Gestion portail > Services > Liste der | sservices                               |                             |                                   |
|------------------------------------------|-----------------------------------|--------------------------------------------------------|-----------------------------------------|-----------------------------|-----------------------------------|
| Accupit                                  | Services                          |                                                        |                                         |                             | Nouvea                            |
|                                          | Gestion des regroupements         | Intitule                                               | Type SSO                                | Anonyme                     | iteme Actions                     |
| Messagerie 📍                             | Importer les identifiants Pronote | Gestion page d'accueil                                 | Pas de SSO ou SSO Standard              | ×                           | 1                                 |
| Gahier de textes                         | Page d'accueil                    | Messagerie                                             | Pas de SSO ou SSO Standard Pour modifie | r les paramètres du service | , cliquer ici -> 🗾                |
| Absences                                 | Traces                            | Moodle                                                 | Pas de SSO ou SSO Standard              | x                           | 1                                 |
|                                          | Site de formation                 | Observations                                           | Pas de SSO ou SSO Standard              | x                           | m @                               |
| Evaluations                              | Évaluations                       | Porte-documents                                        | Pas de SSO ou SSO Standard              | ×                           | 1                                 |
| 🛇 Carnet de liaison                      | Absences                          | Préférences                                            | Pas de SSO ou SSO Standard              | X                           | 1                                 |
| <ol> <li>Bureautique en ligne</li> </ol> | Observations                      | Publipostage                                           | Pas de SSO ou SSO Standard              | x                           | 1                                 |
|                                          | Sanctions et punitions            | Punitions                                              | Pas de SSO ou SSO Standard              | х                           | 🖻 🥔                               |
| III MOODIE                               | Accès portail                     | Réservation de ressources                              | Pas de SSO ou SSO Standard              | ×                           | 🖻 🥔                               |
| 📕 Rubriques                              | SMS                               | Rubriques                                              | Pas de SSO ou SSO Standard              | ×                           | 1                                 |
| 😳 Administration                         |                                   | Sanctions                                              | Pas de SSO ou SSO Standard              | ×                           | 1 d                               |
| Gestion de l'établissement               |                                   | SMS                                                    | Pas de SSO ou SSO Standard              | x                           | 1                                 |
|                                          |                                   | Stages                                                 | Pas de SSO ou SSO Standard              | ×                           |                                   |
| + Établissement                          |                                   | Statistiques                                           | Pas de SSO ou SSO Standard              | x                           | 🖹 🥔                               |
|                                          |                                   | Tableau de bord                                        | Pas de SSO ou SSO Standard              | х                           | 1                                 |
| + Services établissement                 |                                   | << premier < précédent 1 2 suivant :                   | s demier >> 20 V                        |                             |                                   |
| + Services personnels                    |                                   | Classe                                                 | ment par ordre alphabétique             |                             |                                   |
|                                          |                                   | · Oldooc                                               | intent par erare apriabolique           |                             | Vérifier la corte DNE de cet état |

On sélectionne l'onglet « Accès utilisateur »

Dans l'encadré « Ajouter des accès », indiquer :

- Rôle : Modérateur de messagerie
- Utilisateur(s) : cliquer sur « ajouter des utilisateurs » pour rechercher la personne à partir de son nom...

Les noms s'inscrivent dans le cadre.

Cliquer ensuite sur « Ajouter les accès » puis sur « Valider ».

| Administration                                                                                                    | Vous êtes ici : Gestion portail >                   | Services > Modifier un service                 |                                                        |         |                     |
|----------------------------------------------------------------------------------------------------|-----------------------------------------------------|------------------------------------------------|--------------------------------------------------------|---------|---------------------|
| Services                                                                                                    | Retour Message                                      | rie                                            |                                                        |         |                     |
| Liste des services<br>Gestion des regroupements<br>Importer les identifiants Pronote                                                                                                    | Informations générales                              | Accès population Accès utilisateur 1           |                                                        |         |                     |
| Quotas<br>Page d'accuell<br>Traces<br>Site de formation<br>Export MEN<br>Absences<br>Observations<br>Sanctions et punitions                                                                                                    | [ — ]Aļouter des accès<br>Röle 🕜<br>Utilisateur(s)  | Moderateur de messagerie v<br>Léendro DELCASSE | Ajouter des utilisateurs<br>Supprimer des utilisateurs | 2       | 3 Ajouter les accès |
| Recherche annuaire – Mozilla Firefox (naviga                                                                                                    | tion privée) – 🗆 ×                                  | ès<br>Rôle                                     |                                                        | Artions |                     |
| C Intps://sidebalar.tom.ectar-bic.il/sglub                                                                                                    |                                                     | Messa                                          | igerie interne                                         | *       |                     |
| and and a sector of the sector of the sector                                                                                                    | terche exercise inchesche technique                 | Modér                                          | rateur de messagerie                                   | ×       |                     |
| Contrast de cumberchie<br>Maintaiseanchie<br>Maintaiseanchie                                                                                                    |                                                     | Modér                                          | rateur de messagerie                                   | ×       |                     |
| Net Diat                                                                                                    |                                                     | Modér                                          | rateur de messagerie                                   | ×       |                     |
| Alter angele<br>Alter angele<br>Al | Enternet page<br>Little Albert II<br>Statistics for | 2bis, fenêtre de recherche                     | e dans l'annuaire de l'établissem                      | nent    | 4 Valider           |

Remarque : Il n'est pas du tout conseillé d'attribuer uniquement aux comptes « administrateurs » le rôle de modérateur.

En effet, les usagers se connectent au quotidien à l'ENT avec leur compte personnel associé à leur profil et disposent ainsi d'un affichage de tous les services et informations liées à leur fonction (personnel de direction, conseiller principale d'éducation, enseignant... ). Cette activité quotidienne permettra d'avoir, dès leur émission, les notifications de modération remontées, et de les voir sans délai pour pouvoir les traiter.

La connexion avec un compte « Administrateur » est en général exceptionnelle, car liée à une action de configuration ou de paramétrage. Elle ne doit pas être liée à un accès quotidien, puisque l'environnement proposé ne permet pas la gestion des activités de communication, de pédagogie, de vie scolaire et de gestion de l'établissement au jour le jour.